## Experience Builder Street Smart Widget Guide

Version 24.1.2 August, 2024 ©2024 Cyclomedia Technology

TT'

### cyclomedia

### Table of Contents

| 1 | Ins | talling the Experience Builder Dev Edition              | .2  |
|---|-----|---------------------------------------------------------|-----|
| 2 | Ap  | opendices                                               | .3  |
|   | 2.1 | Appendix 1 – adjust 'widgets-info-existed'              | . 3 |
|   | 2.2 | Appendix 2 – Tip to create a shortcut for the terminals | . 5 |
| 3 | Are | cGIS Enterprise 11+ Instructions:                       | .6  |

# 1 Installing the Experience Builder Dev Edition

1. Experience Builder Installation Guide: https://developers.arcgis.com/experience-builder/guide/install-guide/

Follow the steps in the install guide to successfully start the Experience Builder System in your browser.

2. Download the ExB Widget, unzip and copy the unzipped folder 'StreetSmart-ExB' to the 'client/dist/widgets' folder in the client

Be aware that unzipping can create an extra, unnecessary, folder.

- 3. Inside of the 'widgets-info-existed.json' file of the client\dist\widgets folder, add the code in Appendix 1 to the top right before the "arcgis-map" bracket on line 2. Make sure to save the json file.
- 4. Restart your client terminal to recompile the code. 'npm start' in a reopened terminal will be sufficient.
- 5. Refresh your Experience Builder: <u>https://localhost:3001/</u>. In a new Experience the Street Smart widget should be available under Custom widgets.

## 2 Appendices

### 2.1 Appendix 1 – adjust 'widgets-info-existed'

Inside of the 'widgets-info-existed.json' file of the client\dist\widgets folder, add the code from this text file

(<u>https://docs.cyclomedia.com/streetSmart/widget/copypaste.txt</u>) to the top right before the "arcgis-map" bracket on line 2:

Visualize a better world.

The copied code should look like this in Notepad++

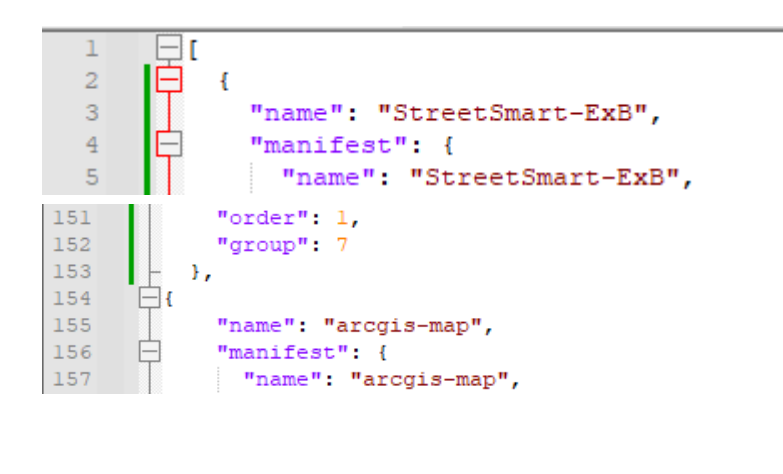

#### 2.2 Appendix 2 – Tip to create a shortcut for the terminals.

Windows, to create a shortcut so you don't have to manually type in the command 'npm start' from the two folders every time, follow these steps:

- Right click on some empty space in Explorer, preferably where your Experience Builder folder is saved, and in the context menu go to "New/Shortcut".
- 2. When prompted to enter a location put in:

"C:\Windows\System32\cmd.exe /k cd your-client-location & npm start" and "C:\Windows\System32\cmd.exe /k cd your-server-location & npm start"

This will run the command and keep (/k) the command prompt open after.

It should look like this once finished:

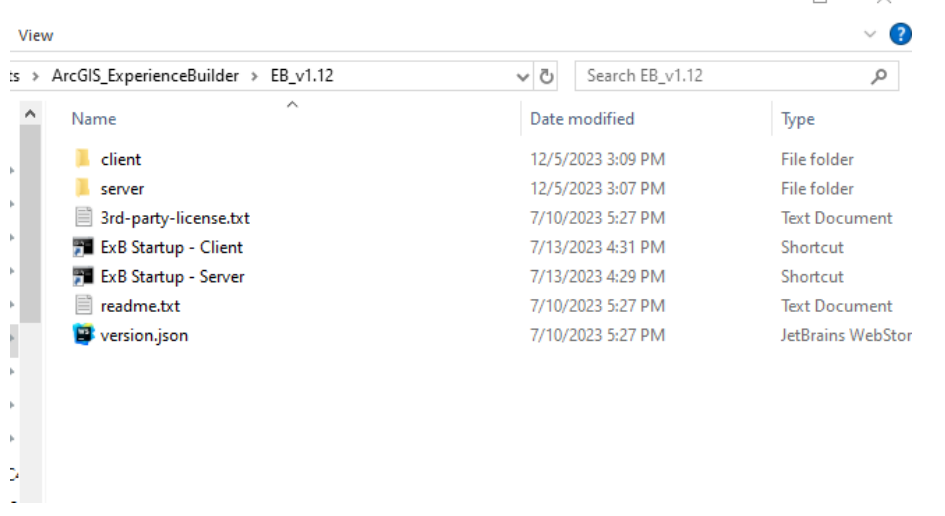

#### MacBook:

Right mouse click and 'Open in terminal' from the client and server folders

[C:\EXB\arcgis-experience-builder-1.13\ArcGISExperienceBuilder\client & C:\EXB\arcgis-experience-builder-1.13\ArcGISExperienceBuilder\server]

## **3 ArcGIS Enterprise 11+ Instructions**

• Once the widget is added to your application, publish the application on the top right

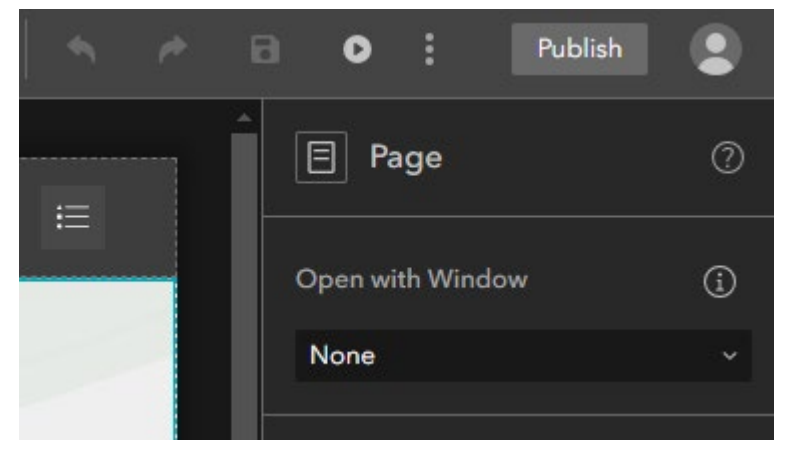

• Download the application using the three dots on the top right of the ExB builder

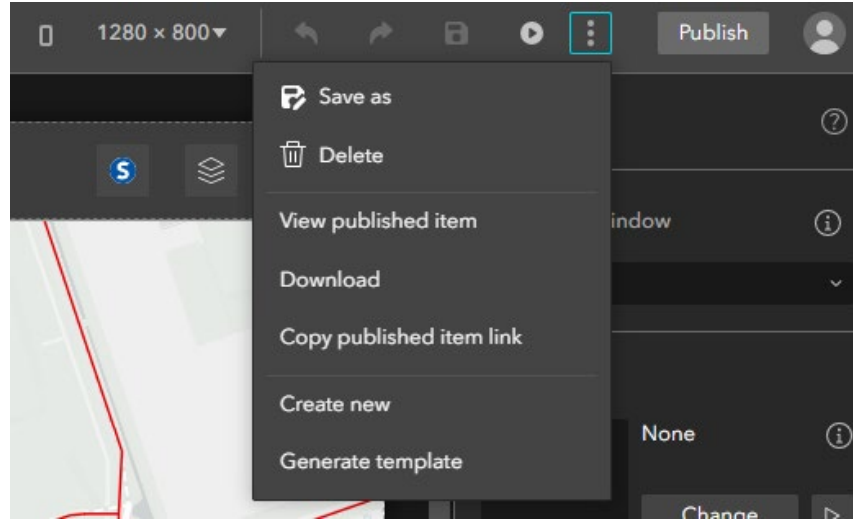

- Once the application finishes downloading, go to the '../client/distprod/widgets' folder of your ExB files
- There you should see a copy of the 'StreetSmart-ExB' folder that was added to your application

| 1.1 |   |            |   |
|-----|---|------------|---|
| v   |   | · <b>V</b> | • |
|     | - |            |   |

| 5 ≯ | ArcGIS_ExperienceBuilder $\rightarrow$ EB_v1.13 $\rightarrow$ client $\rightarrow$ dist | -prod > widgets    | ~ 0 |
|-----|-----------------------------------------------------------------------------------------|--------------------|-----|
| ^   | Name                                                                                    | Date modified      | Ту  |
|     | 📜 simple                                                                                | 5/16/2024 10:42 AM | Fil |
|     | 📕 StreetSmart-ExB                                                                       | 5/16/2024 10:42 AM | Fil |
|     | StreetSmart-ExB-test-1.0.5-enterprise.zip                                               | 3/25/2024 4:03 PM  | Co  |
|     | 📴 widgets-info.json                                                                     | 5/16/2024 10:42 AM | Jei |

- Copy the widget inside of the 'dist-prod' folder and transfer it over to your Enterprise server
- <u>Note</u>: if you don't see the widget folder inside of 'dist-prod' then check inside of the application just downloaded for the Street Smart widget inside of there
- From there you can follow the Esri instructions to get your widget registered on your Enterprise if it is version 11+
- <u>https://doc.arcgis.com/en/experience-builder/11.0/configure-widgets/add-</u> <u>custom-widgets.htm</u>